<u>第5章</u>

# 数据可视化

本章讨论数据可视化问题。数据可视化是 MATLAB 的一个特色,可以将计算结果 直接以图形的形式直观地显示出来。例如,单变量函数 y = f(x)的图像是二维(2D)的, 也就是平面的,而空间曲线与曲面显示的是三维(3D)的图形。

# 5.1 二维作图

计算机作图实际上是逐点描绘的,需要给出一系列的点对( $x_i$ , $y_i$ )(i=1,2,...,n)。 其中,数据 $x_i$ (i=1,2,...,n)作为一个n维的向量,需要我们录入或产生。而 $y_i$ 则是根 据函数表达式与 $x_i$ 计算出来的值。作图需要的数据 $x_i$ 有它的特殊性。其前后两个数值 的差是一样的。也就是说, $x_i$ 是一个等差数列,即线性等距(linear squally spaced)数据。 2.2 节已经介绍,有两种方法产生线性等距数据:用带冒号的指令与用内置函数 linspace。

# 5.1.1 用内置函数 plot 作图

MATLAB函数"plot"是一个功能非常强大的作"线状"图形(linear plot),即平面图形的工具。它的形参可以是一个、两个或多个。它除了可以作通常的实线条以外,还可以作出多种样式的线条,如由小点、冒号、小短线形成的线条,或由小方块、"+"号、"\*"号、小菱形和字母"x"形成的线条,等等,还可以使画出的线条带各种颜色。

plot 命令的基本用法如下。

- (1) plot(X,Y); 创建Y中数据对X中对应值的二维线图。
- 如果 X 和 Y 都是向量,则它们的长度必须相同。plot 函数绘制 Y 对 X 的图。
- 如果 X 和 Y 均为矩阵,则它们的大小必须相同。plot 函数绘制 Y 的列对 X 的列 的图。
- 如果 X 或 Y 中的一个是向量 b 而另一个是矩阵 A,则矩阵 A 的行、列向量的长度 中必须有一个与向量的长度相等。如果 A 的行向量的长度等于 b 的长度,则 plot 函数绘制 A 中的每一行对 b 的图。如果 A 的列数等于 b 的长度,则该函数绘制 A 的每一列对向量 b 的图。如果 A 为方阵,则该函数绘制 A 的每一列对 b 的图。
- 如果 X 或 Y 之一为标量,而另一个为标量或向量,则 plot 函数会绘制离散点。但 是,要查看这些点,必须指定标记符号,例如,plot(X,Y,'o')。
- (2) **plot**(X,Y,LineSpec); LineSpec 设置线型、记号与颜色属性。
- (3) **plot**(X1,Y1,…,Xn,Yn);用同一个坐标轴绘制多条曲线。

58

(4) **plot**(X1,Y1,LineSpec1,…,Xn,Yn,LineSpecn);LineSpecn 用来设置不同的 线型、记号与颜色以绘制多条曲线。

(5) **plot**(Y); 创建 Y 中数据的二维折线图。

(6) **plot**(Y,LineSpec); LineSpec 指定 Y 中数据的二维折线图的线型、记号与颜色 绘制。

如要详细了解指令 plot 的用法,可以使用 plot 的帮助命令"help plot"。

1. 绘制一般曲线

指令 plot(x, y) 绘制以首末相连直线段连接而成的(折线)图形, x 与 y 都是 n 个分量的向量。用此指令绘制由 n 个点对 ( $x_i$ ,  $y_i$ )(i=1,2,...,n) 连接而成的曲线。

**例 5.1** 由默认值 100 个点对 linspace(-pi, pi) 和指定值 10 个点对 linspace(-pi, pi, 10)作出的不同光滑度的二维"曲线"图,如图 5.1 所示。

>>x = linspace(-pi, pi); y = sin(x); >>x = linspace(-pi, pi, 10); y = sin(x);
plot(x, y);
plot(x, y);

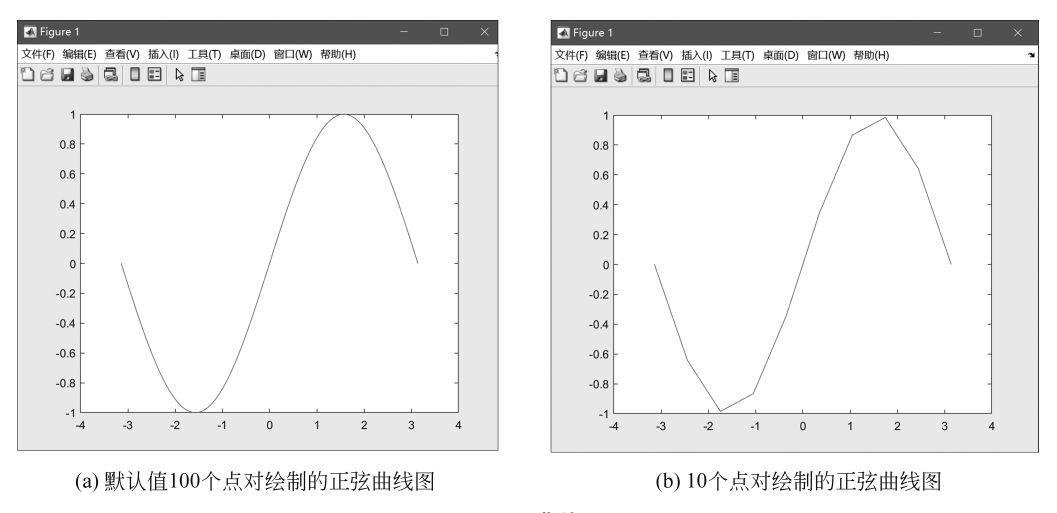

图 5.1 曲线图

对比图 5.1(a)和图 5.1(b),图 5.1(a)看上去是一条曲线,而图 5.1(b)明显是一条折线。这是因为,绘制图 5.1(b)的指令串 b 指定了(一pi, pi)间绘制 10 段线,逼近 sin 曲线的精度较低。而绘制图 5.1(a)的指令串 a 没有指定(一pi, pi)间绘制线段的数目,此时采 用默认逼近段数 100,逼近 sin 曲线的精度较高,看起来更像曲线。只有当点的个数足够 多,即点足够密时,逐点描绘的图才能像一条曲线。

# 2. 图片窗口名字的命名

绘制指令产生的图形将在一个默认的图片窗口名"Figure 1"中显示。例如例 5.1 中 绘制的 sin 曲线,输入(产生图 5.1(a)的)指令串 a 后,图 5.1(a)左边顶上标有默认的图 片窗口名"Figure 1"。如果紧接着输入(产生图 5.1(b)的)指令串 b 后,新产生的图形将 仍在名为"Figure 1"原图片窗口中显示,前一个图就被指令串 b 产生的图形替代了。 如果想同时保留这两个图形,则可在指令串 a 与 b 的最前面分别加上图片窗口命名 指令"figure(1);"与"figure(2);"。这样,两个指令产生的图形将在不同的图片窗口中 显示。此时,两个指令就会分别变成:

- 指令串 a: "figure(1); x = linspace(-pi, pi); y = sin(x); plot(x, y);"(在 Figure 1 窗口中显示图形)。
- 指令串 b: "figure(2); x = linspace(-pi, pi, 10); y = sin(x); plot(x, y);" (在 Figure 2 窗口中显示图形)。

仅用指令"figure(1);"或"figure(2);"本身,则会创建一个新的图片窗口。如果在 指令串 a 的最后加上指令"hold on;",则保持当前的图形,此后接着输入的绘图指令把新 的内容加到现有的图形上,即所产生的图形都在 Figure 1 窗口中显示。

最好在最后一个绘图指令后加上一个指令"hold off;",表示在当前图片窗口的绘图 指令已结束。

3. 绘制向量(直线)

指令 plot([x1, x2], [y1, y2]) 是 plot(x, y) 在向量 x 和 y 都只有两个分量时的特殊情况。它给出一条连接(x1, y1)与(x2, y2)的直线段。

**例 5.2** 在例 5.1 的曲线图 5.1(*a*)上再画两条直线段:从(-4,0)到(4,0)和从(0,-1)到(0,1),这两条直线段相当于两条坐标轴,如图 5.2 所示。

| >>x = linspace(-pi, pi); y = sin(x);                             | >>x = linspace(0,2*pi,100);                                                       |
|------------------------------------------------------------------|-----------------------------------------------------------------------------------|
| plot(x, y); hold on;<br>%绘制两条直线段(坐标轴)。                           | y = sin(x);                                                                       |
| <pre>plot([-4,4],[0,0]); plot([0,0],[-1,1]);<br/>hold off;</pre> | <pre>xlabel('x'); ylabel('sin(x)');<br/>title('Plot of the Sine Function');</pre> |

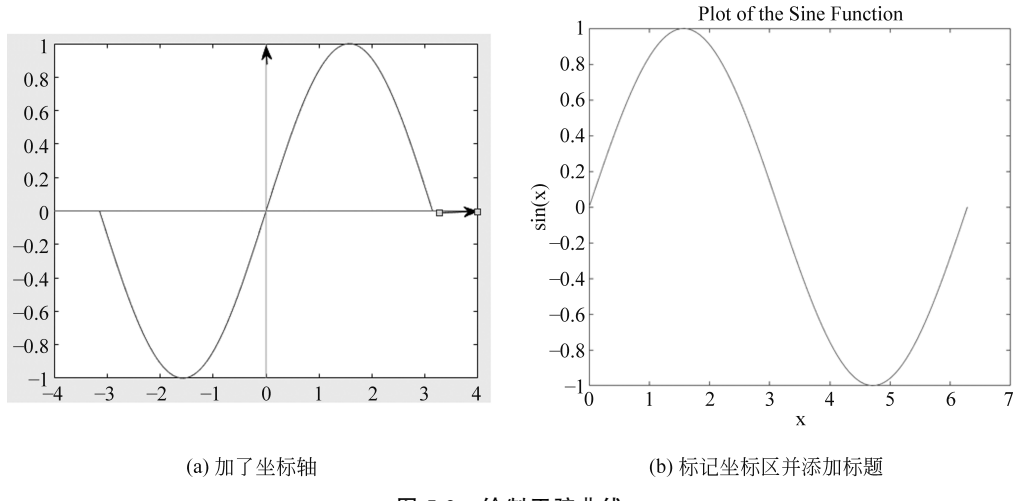

图 5.2 绘制正弦曲线

这里,图 5.2(a) 用了"hold on;… hold off;"指令保证了 sin 曲线与后加的两条直线 段显示在同一个窗口内。图 5.2(b)用了 xlabel 和 ylabel 指令分别作了横向和竖向标记,

MATLAB 与机器学习应用

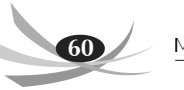

用 title 指令加了标题。

图 5.2(a)中的向上与向右的箭头是这样画上去的:在 MATLAB 作图上方的菜单 中,单击 Insert→Arrow,此时鼠标会变成"+"字。把鼠标移到要画箭头的直线段附近, 顺着直线移动。如果所画的箭头不对,右键单击箭头,在打开的菜单,单击 Delete,即可删 去箭头。图 5.2(b)中的"xlable(x轴标记)""ylable(y轴标记)"与"title(标题)"也可以在 作出的图上单击 Insert 再选择有关项来完成。

4. 设置绘制属性

指令 plot(x, y, s) 中 *s* 是字符串,它用来指定线条的颜色和/或类型。代码的格式 见后面的例子。

(1) s 指定线条的颜色。

MATLAB可供选择的线条颜色有以下几种,字符所表示的颜色写在括号中。除 k 表示黑色(black 的字尾)以外,其他字符都是所表示的颜色的英文首字母。

b(blue,蓝); g(green,绿); r(red,红); y(yellow,黄); c(cyan,青); m(magenta,洋红); k(black,黑)。

(2) s 指定线条的类型。

线条的主要类型有以下几种(其他类型可用指令"help plot"来查找)。

- (solid, 实线)。

:(dotted,小点组成的虚线)。

O(大小写均可,circle,小圆圈)。

-- (dashed,小短线组成的虚线)。

. (point, 点)。

-. (dashdot,小短线与小点组成的虚线)。

\* (star,星号)。

s (square,小方块)。

d (diamond, 菱形)。

(3) s 指定字符串的写法。

线条的类型与颜色要写在单引号(')内的字符串 s 中,表示类型与颜色的字符,其先 后次序是任意的。例如,绿色的菱形线条,可以写为'gd'或'dg'。

例 5.3 以下指令串画出了图 5.3,程序中有简单说明,作完图后有详细说明。

| >>x=linspace(0,2*pi,200);                                          | %[0,2*pi] 中 200个分点 |
|--------------------------------------------------------------------|--------------------|
| y=sin(x); z=cos(x); v=sin(x-pi/2);                                 | %3个函数在200个分点上的值    |
| <b>plot</b> (x, y, 'r: ');                                         | %作 sin(x) 曲线       |
| hold on;                                                           | 8要继续作图             |
| ix=[1,40,80,120,160,200];                                          | %要描的 6个点的 x 的下标向量  |
| <b>plot</b> (x, z, 'b.'); <b>plot</b> (x, v, 'gd');                | %作另外 2 条曲线         |
| <b>plot</b> (x(ix), z(ix), 'sk');                                  | %黑色小方块描出 6 个离散点    |
| <b>legend</b> ('sin(x)', 'cos(x)', 'sin(x-pi/2)','6 points');  %图例 |                    |
| hold off;                                                          | 8作图结束              |

#### 第5章 数据可视化

61

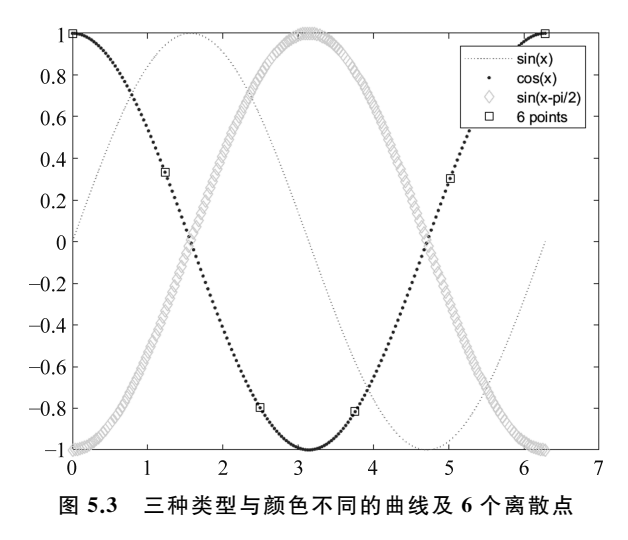

(1)上面最后一个 plot 指令描出的 6 个离散点中,横坐标是下标为 ix 分量的 x 值, 而纵坐标为对应的余弦值。在数据拟合的图示中,常常需要这样来描出观察(实验)数据 的离散值。

(2) 指令 legend() 是给出图例,括号内的字符串的个数应与曲线的个数相同,而且 字符串的次序与 plot 曲线的次序一致。在图上显示在小方框内。把鼠标移入小方框内, 按住鼠标,这时可将小方框拖移到任何地方(例如不挡住曲线的地方)。

**例 5.4** 以下的指令串画出了图 5.4。它与图 5.3 是同样的三条曲线,只是线条的类型 与 s 中的字符次序不同。这里还把绘图 5.3 的三个 plot 指令合并成一个。而且,那些使用 实参 y、z、v 的地方,这里直接用它们的表达式来代替。所以,两者画出了三条同样的曲线。

```
>> x=linspace(0,2*pi,200);
plot(x, sin(x),'-ro', x, cos(x),'-.b',x, sin(x-pi/2),'--g');
legend('sin(x)', 'cos(x)', 'sin(x-pi/2)');
```

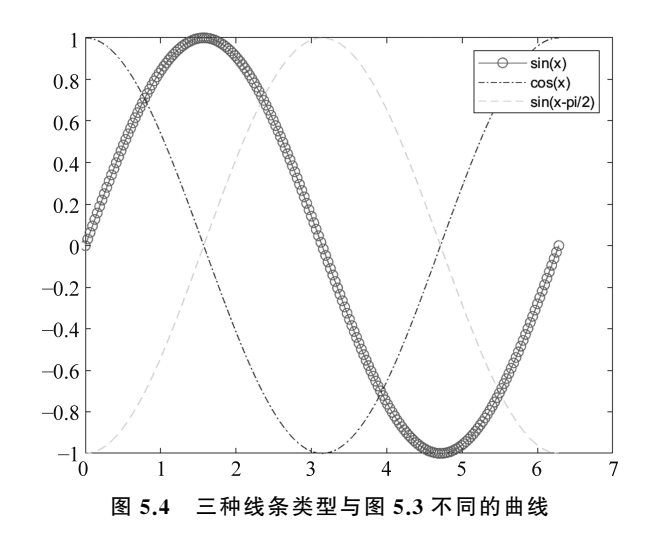

62

#### 5. 绘制数列

指令 plot(y)用于创建 Y 中数据的二维折线图。一个数列  $y_n(n=1,2,\dots)$ 可以看作 y 是它的下标 n 的函数。此时, plot(y) 是 plot(n, yn)的特例。另外, 当 y 是一个复向量 时, plot(y)等价于 plot(real(y), imag(y))。其中, 指令 real(y)与 imag(y)分别取 y 的实 部与虚部。

(1) 实数列 y。

**例 5.5** 绘制实数列  $y_n = \ln(n)$  ( $n = 1, 2, \dots, 10$ ), 如图 5.5 所示。

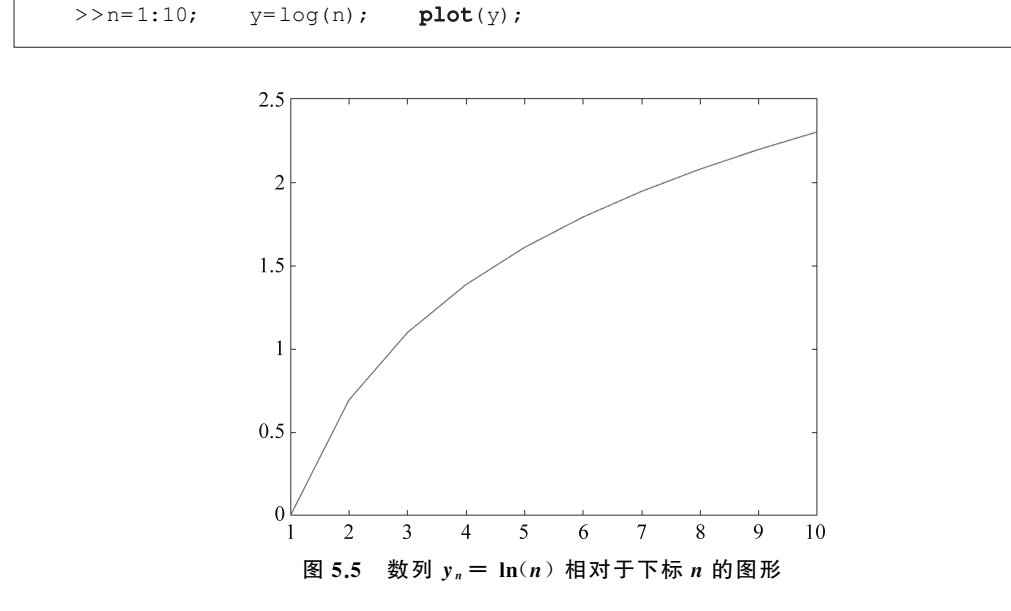

(2)复向量y。

**例 5.6** 指令串"x = linspace(-pi, pi); y = x+i\*sin(x); plot(y);"也可以得到 图 5.1(a)。

这里可以用"sum(abs(real(y) - x))"与"sum(abs(imag(y) - sin(x)))"的答案是否 都等于 0 来检查 y 的实部 real(y)是否等于 x,以及 y 的虚部 imag(y) 是否等于 sin(x)。 回忆一下:其中内置函数 abs(z)是求 z 的绝对值;而 sum(a)当 a 是向量时,是求它的各 分量的和。

**例 5.7** 以下三行指令串都得到图 5.6,只是在 Figure1、Figure2 和 Figure3 这 3 个窗 口里。

```
>>figure(1); x=linspace(0, pi/2); y=cos(x)+i*sin(x); plot(y);
figure(2); x=linspace(0, pi/2); y=exp(i*x); plot(y);
figure(3); x=linspace(0, pi/2); x1=cos(x); y1=sin(x); plot(x1,y1);
```

以上第1、2行指令串的等价性说明了欧拉公式( $e^{ix} = \cos(x) + i\sin(x)$ )的正确性;

第5章 数据可视化

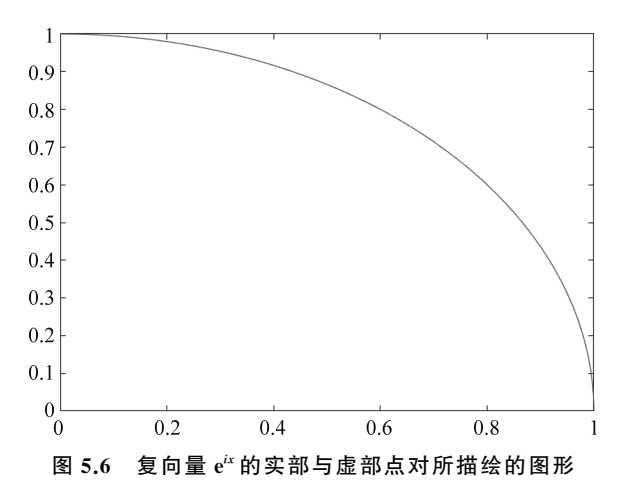

而第 1、3 行指令串的等价性说明了 plot(y)在 y 为复向量时,图形是实数点对 ( $\cos(x_i)$ ,  $\sin(x_i)$ )描绘出的曲线。

5.1.2 辅助作图的内置函数与参数

# 1. 绘制网格

内置函数 grid 在图上加上网格,见例 5.8; 而 grid minor 加上细网格,见例 5.9。

#### 2. 加图标题

内置函数 title('') 在图顶上加上标题,见例 5.8。标题内容写在单引号内,可以是中 文。写中文内容时要注意,先在英文状态下写好单引号,再切换到中文状态后,在单引号 内打印中文。

### 3. 水平或垂直标记

内置函数 xlabel('') 与 ylabel('') 分别在 X 轴与 Y 轴上写上标记,见例 5.2 与例 5.8。 其内容写在单引号内,可以是中文。

# 4. 绘制坐标轴

内置函数 axis 是画坐标轴的,可用 help 指令来查看详情。 例 5.8 以下是添加网格、水平与垂直标记以及标题的作图例子(见图 5.7)。

>> x = linspace(-pi, pi); y = sin(x); plot(x, y);
grid; xlabel('弧度'); ylabel('正弦值'); title('Graph of y = sin(x)');

例 5.9 以下是添加细网格的作图例子(见图 5.8)。

>>x = linspace(-pi, pi); y = sin(x); plot(x, y); grid minor;

# 5. 曲线"宽度"的设置

参数 LineWidth(一个词)控制曲线的"宽度",其后必须写上宽度值,用","号分开。

MATLAB 与机器学习应用

64

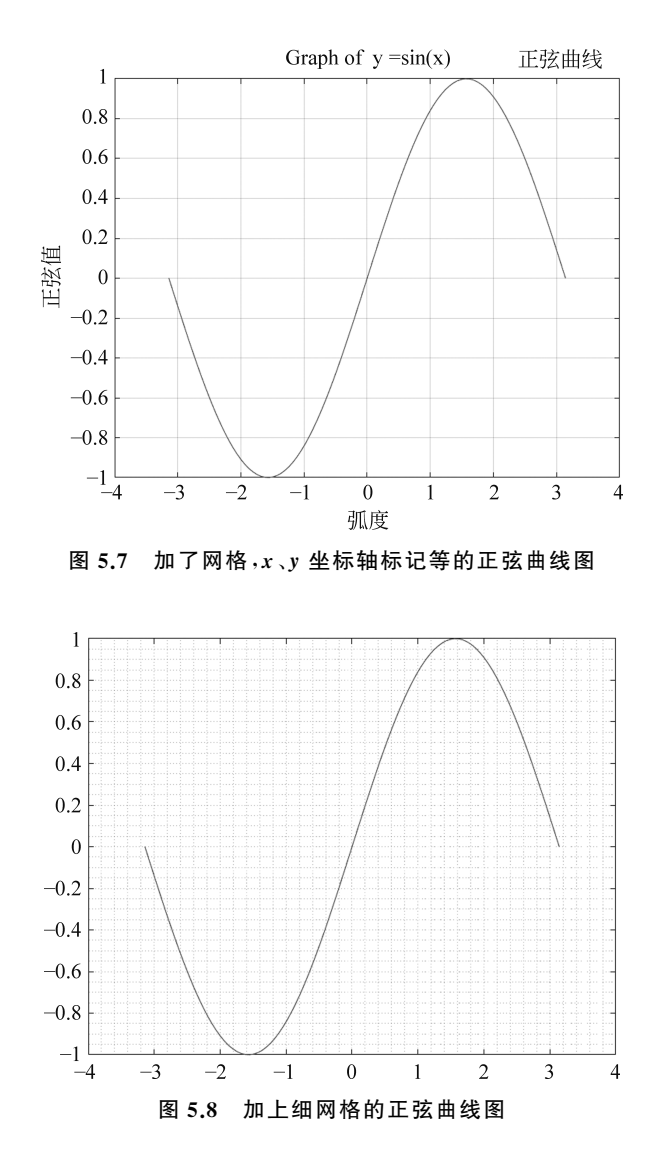

下例是用不同的宽度绘制两条曲线。

**例 5.10** 以下指令串画出了例 5.3 中的两条曲线,线条的类型与颜色与前例相同。 这里只是加了参数,并给出不同的宽度值。从图 5.9 可以看出,宽度值为 4 的曲线比值为 3 的粗曲线。

```
>> x=linspace(0,2*pi,200);
plot(x, cos(x),'-.b','LineWidth',3); %颜色 blue,宽度值为 3
hold on;
plot(x, sin(x-pi/2),'--g','LineWidth',4); %颜色 green,宽度值为 4
hold off;
```

第5章 数据可视化

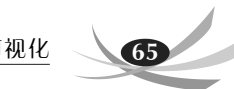

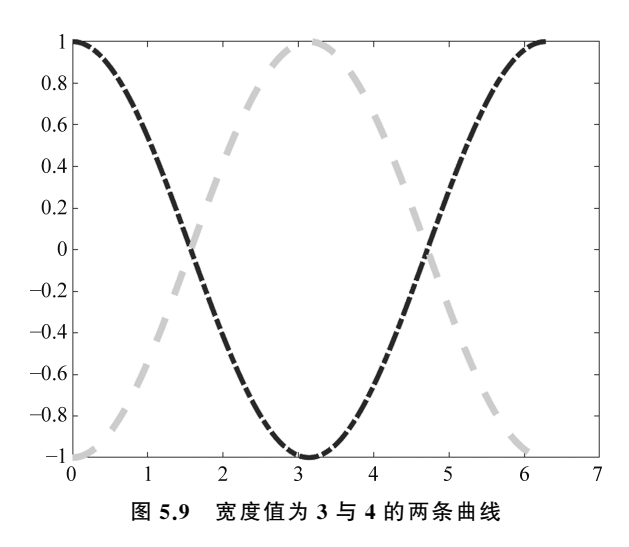

# 5.1.3 用矩阵作为 plot 的参数作图

内置函数 plot(x, y) 当 x, y 中 x 为向量, y 为矩阵时, 且 x 的长度等于 y 的行(列) 数, 则 x 相对于 y 的每一行(列)作出一条曲线。

**例 5.11** 我们把例 5.3 中生成的三个向量合成一个矩阵,然后用来画出三条曲线。 即用如下的程序画出图 5.10。注意,在程序中,并不设置曲线的颜色与类型。这里用的是 默认值,曲线类型都用实线。

```
>> x=linspace(0,2*pi,200); %产生200个x点
y=sin(x); z=cos(x); %计算3个向量的值
v=sin(x-pi/2);
Y=[y',z',v']; %用此指令,把这3个向量作为列,合并成矩阵Y
%Y=[y;z;v]; %可用此指令,把这3个向量作为行,合并成矩阵Y。结果相同
plot(x,Y); %同时画出3条曲线
legend('sin(x)', 'cos(x)', 'sin(x-pi/2)')%图例
```

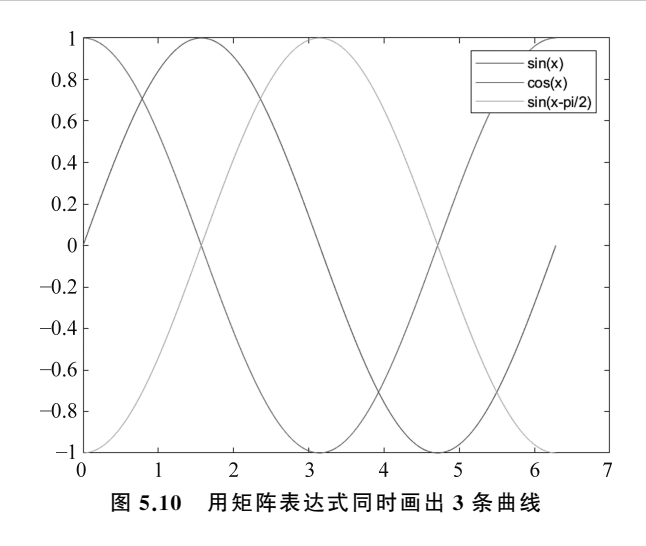

66

# 5.2 三维作图

三维(3D)作图包括空间曲线与曲面作图。3D 作图也可以用单变量函数作图时用的 内置函数 grid、title、xlabel、ylabel(加上 zlabel)、legend 等。

5.2.1 空间曲线作图

### 1. 曲线方程

空间曲线作图时,所用的曲线方程应为参数方程:x = f(t), y = g(t), z = h(t)。与 单变量函数作图时一样,数据 $t_i(i=1,2,\dots,n)$ 作为一个n维的向量,需要我们录入或产 生。三列向量 $(x_i | y_i | z_i)(i=1,2,\dots,n)$ 则是根据参数方程与 $t_i$ 计算出来的值。

### 2. 曲线作图用的内置函数

空间曲线作图时,所用的内置函数与单变量函数作图的内置函数类似,有 plot3(x,y, z) 与 plot3(x,y,z,s),其中,s 是用来设置曲线的类型、所用的画线符号与颜色的符号串。

# 3. 用内置函数 plot3(x,y,z,s) 作曲线

**例 5.12** 以下指令串作出在参数区间[0,10 $\pi$ ]内的一条螺旋线,其参数方程为 x = sin(t), y = cos(t), z = t。以及过 a(-1,1,0) = b(1,-1,20) 两点的直线,其参数方程为  $x = t/(5\pi) - 1, y = -t/(5\pi) + 1, = z = 2t/\pi$ 。

得到图 5.11。指令串中的 legend 是两个分量都是字符串的向量。另外,这里的两个 plot3 指令可以合并为一个指令(可去掉 hold on;与 hold off;)。

| >> t = 0:pi/50:10 * pi;                                | %产生数据 t,步长 pi/50 |
|--------------------------------------------------------|------------------|
| plot3(sin(t),cos(t),t, 'r * ');                        | %用红色 * 作螺旋线      |
| <pre>grid; xlabel('x=sin(t)');</pre>                   | %加网格与 x 轴的标记     |
| <pre>ylabel('y=cos(t)'); zlabel('z=t');</pre>          | ≋加 Y、Z 轴的标记      |
| hold on;                                               | 8准备加上另一个图        |
| %以下用蓝实线画过 a(-1,1,0), b(1,-1,20) 两点的直线                  |                  |
| <pre>plot3([-1,1],[1,-1],[0,20], 'b- ');</pre>         | 8也可以用下一参数方程      |
| <pre>%plot3(t/(5*pi)-1,-t/(5*pi)+1,2*t/pi,'b-');</pre> |                  |
| <pre>title('Helix &amp; straight line ');</pre>        | 8加上标题            |
| <b>legend</b> ('螺旋线','直线');                            | ≈加上图例            |
| <pre>hold off;</pre>                                   |                  |

# 5.2.2 曲面作图

给出两个变量的曲面方程 z = f(x, y),如何作出在区域 a < x < b, c < y < d 内的曲面图呢?

首先,用冒号":"或"linspace"生成向量 x 与 y 的数据,再用"[X,Y] = meshgrid(x, y)"(注意,左边是大写的 X、Y)生成用来计算函数值 z 的矩阵 X 与 Y。其中,X 的行向量